1. เข้าเว็บไซต์ <u>https://ebusinessportal.ais.co.th/</u> และ คลิก <u>สมัครบริการ Online payment</u>

|     | Virajs       Eviness         Business       Portal         Ivirajs       EN           |
|-----|---------------------------------------------------------------------------------------|
|     | 🛆 ชื่อผู้ใช้งาน                                                                       |
|     | · · · · · · ·                                                                         |
|     | I'm not a robot                                                                       |
|     | เท้าสู่ระบบ                                                                           |
|     | ้ยังไม่มีบัญชี <mark>? สมัครใช้บริการ สมัครบริการ Online payment</mark> ลี่มรหิสน่าน? |
| 000 |                                                                                       |
|     | คลิก <u>สมัครบริการ Online payment</u>                                                |

## 2. ระบุข้อมูลของลูกค้าสำหรับสมัครบริการ Online payment

| ระบุข้อมูลผู้ใช้บริการ (Subscriber information)                        | 2 เสร็จสิ้นการคำเป็นการ (Confirm the transaction)                                                                                                    |
|------------------------------------------------------------------------|----------------------------------------------------------------------------------------------------|
| กรุณาระบุข้อมูลของลูกค้าส่ำหรับสม้<br>Please enter your contact inform | iครบริการ Online payment<br>nation to register Online payment service. 1. ระบุ ชื่อ-นามสกุล ภาษาไทย                                                                                        |
| ชื่อ-นามสกุล•                                                          |                                                                                                    |
| Name-Surname (Thai)                                                    | ารุณาระบุชื่อ-นามสกุล ภาษาอิงกฤษ<br>Please enter your Name-Sumame (Tha)                                                                                                    |
| Name-Surname*                                                          |                                                                                                    |
| Name-Surname (Eng)                                                     | <sup>กฐนาระบุชัอ</sup> -เกมสกุล ภาษาจังกฤษ<br>Please enter your Name-Sumame (Eng) <b>3</b> . ระบุ อีเมล์ (สำหรับใช้ในการ login เข้าระบบ                                                    |
| อีเมล์•                                                                |                                                                                                    |
| Email                                                                  | าสุนาระบุสมสัหงลงกำเพื่อใช้กำหรับกระโองกำระบุ<br>Please enter your email to log in to Online payment env4. ระบุ เบอร์โทรศักษ์มือถือ (สำหรับรับ SMS แจ้ง                                    |
| เบอร์ไกรศัพท์<br>Mobile Number                                         | ้ห้อนนี้หาระบบสุโทรศัพท์มีอักสุพิปอันการอบ GMS แล้ง มีเรื่องเหตุ ได้บาน และรหัสผ่าน สำหรับเข้าใช้งานระบบ)<br>Please enter your mobile number to receive your usemane and password via GMS. |
|                                                                        |                                                                                                    |
|                                                                        | ยกเล็ก สมัครบริการ<br>Cancel Register                                                                                                    |
|                                                                        | 5. คลิก <b>สมัครบริการ</b>                                                                                                    |

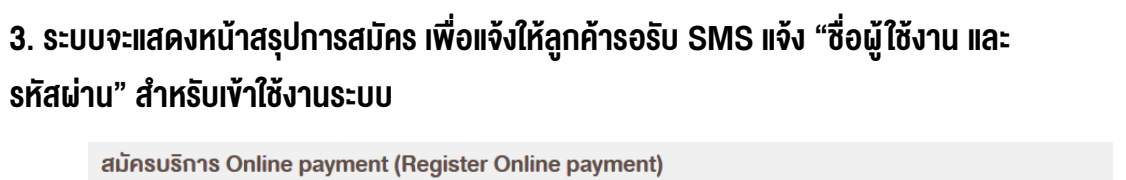

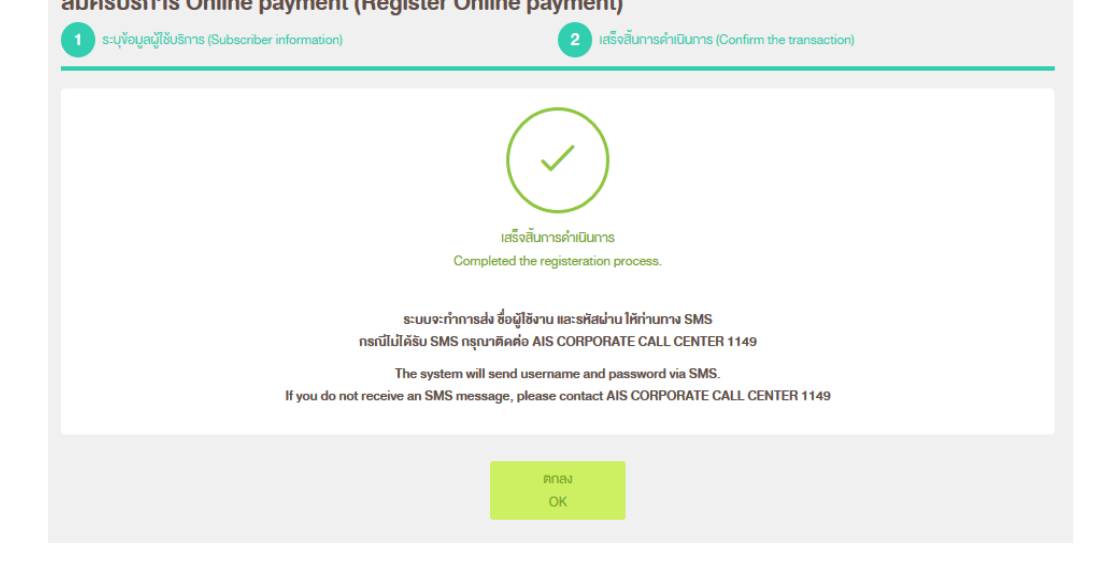

4. ลูกค้าจะได้รับ SMS แจ้ง "ชื่อผู้ใช้งาน" และ "รหัสผ่าน" (ตามเบอร์โทรศัพท์มือถือที่ลูกค้าระบุไว้)

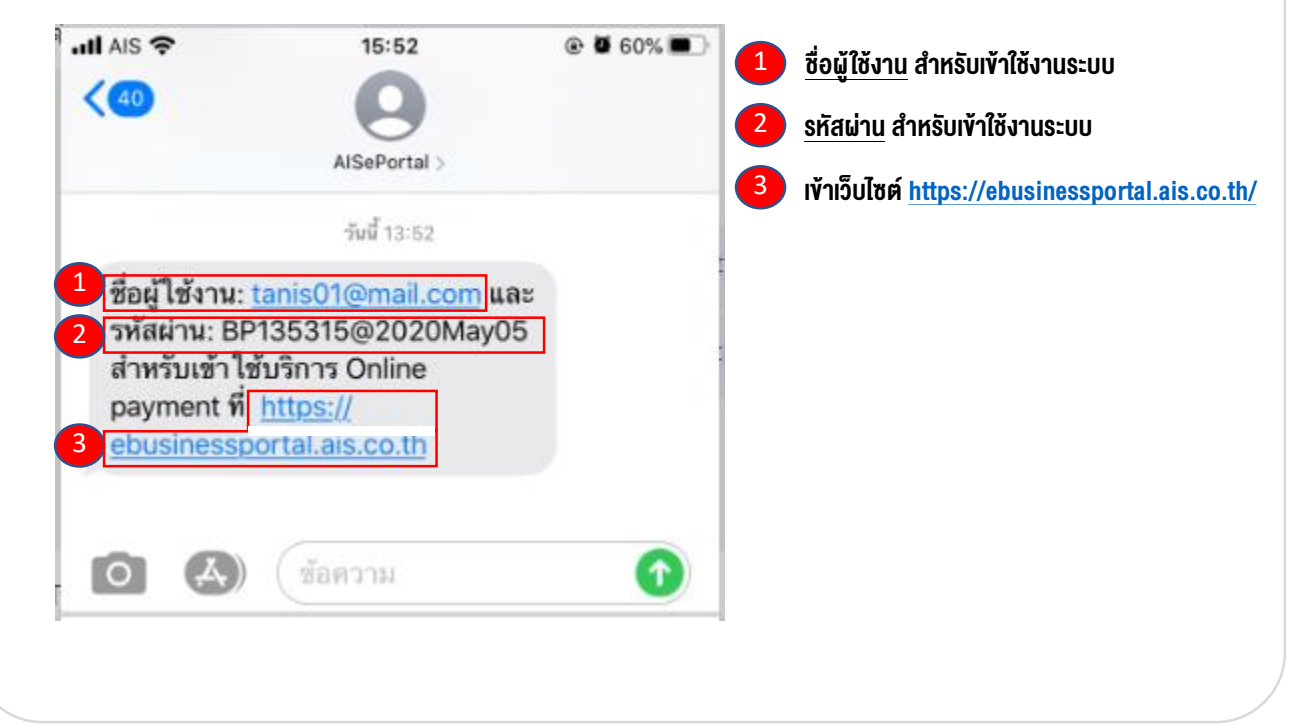

## 5. เข้าเว็บไซต์ <u>https://ebusinessportal.ais.co.th/</u> เพื่อ log in เข้าใช้งานระบบ

| ebizpaymen | t                 |                            | /L |       |                                        |
|------------|-------------------|----------------------------|----|-------|----------------------------------------|
| •••••      |                   |                            |    | 2. la | ส่ <b>"รหัสผ่าน"</b> (ตามที่แจ้งใน SMS |
|            | ✓ I'm not a robot | reCAPTCHA<br>Privacy-Terms |    |       | ่ 3.ติ๊กถูกที่ I'm not a robot         |
|            | เข้าสู่ระบบ       |                            | _  |       | 4. คลิก เข้าสู่ระบบ                    |

6. ในกรณีเข้าสู่ระบบครั้งแรก ระบบแสดงหน้า "เปลี่ยนรหัสผ่าน" สำหรับลูกค้ากำหนดรหัสผ่านใหม่ โดยให้ลูกค้ากรอกข้อมูลที่จำเป็น ซึ่งจะกำหนดโดยเครื่องหมาย \* หน้ากล่องข้อมูล

| ปลี่ยนรหัสผ่าน<br>1 ระบุปรียนรกิสนาม 2 เสร็งกับการกำนินการ | 1. กรอกข้อมูลที่จำเป็น ตามที่ระบบกำหนดไว้ |
|------------------------------------------------------------|-------------------------------------------|
| โปรคระบุข้อมูลสำหรับการคิ้งรหิสผ่านไหม่ของคุณ              | - รหัสผ่านปัจจุปัน                        |
| ชื่อผู้ใช้งาน                                              | - รหัสผ่านใหม่                            |
| รศัสมานชีงจุบัน •                                          | - ยืนยันรหัสผ่านใหม่                      |
| อศิสนานใหม่ •                                              |                                           |
| ยินอินธภิสน่านใหม่ -                                       |                                           |
|                                                            |                                           |

| อ หน้าหลัก                 |         | ช่าระค่าบริการ                                         |  |
|----------------------------|---------|--------------------------------------------------------|--|
| ค่าใช้บริการ               | s ~     | เลือกรูปแบบชำระค่าบริการที่ท่านต้องการทราบ             |  |
| ชำระค่าบริก                | าาร     | ส่งข้อมูลการนำฝากเงิน-เช็ค และหนิงสือหักภาษี ณ ที่จ่าย |  |
| รายงา <mark>นที่</mark> ท่ | านงอไว้ | <ul> <li>ชำระบัตรเครดิต</li> </ul>                     |  |